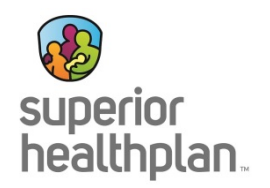

**Scope**: Providers will have the ability to **appeal a claim** and **attach documentation** to any claim online. Attachment functionality will be available for new claim submissions, claim corrections and claim appeals. This document will show the new functionality and provide a "how-to" guide for internal users.

Navigate to the **Claims** section within the secure provider portal.

Click the **Claim Number** for the specific claim that either needs to be corrected or appealed.

| superior<br>healthplan.       |                 |       |                  |             |                  | tigibility    | L.<br>Patients | <b>V</b><br>Authorizations | S<br>Claims | Messaging  | 1000         |
|-------------------------------|-----------------|-------|------------------|-------------|------------------|---------------|----------------|----------------------------|-------------|------------|--------------|
| Viewing Claims For :          | 742             |       | Medic            | caid / CHIP | V                | GO            |                |                            | 1           | Jpload EDI | Create Claim |
| Claims                        | Individual      | Saved | Submitted        | Batch       | ecurring         | Payment       | History        | My Downloads               | Claims Au   | udit Tool  | = Filter     |
| CLAIM<br>NO. †                | CLAIM<br>TYPE ‡ |       | MEMBER<br>NAME ‡ |             | SERVIC<br>DATE(S | :E<br>5) ‡    |                | BILLED/<br>PAID ‡          |             | CLAIM S    | TATUS 1      |
| 0273<br>Dine item found. Page | CMS-150         | 0     |                  |             | 09/28/2          | 015 - 09/28/2 | 015            | \$150.00/\$                | 48.13       | <b>da</b>  |              |

#### Select Correct/Appeal Claim from the claim details page.

| w<br>superior<br>healthp | r<br>Ilan.           |            |                |           |                 |           | iii<br>Eligibility           | L<br>Patients Au             | thorizations CI | 💲 🔀<br>aims Messagin | a            |
|--------------------------|----------------------|------------|----------------|-----------|-----------------|-----------|------------------------------|------------------------------|-----------------|----------------------|--------------|
| ewing C                  | Claims For :         | 742        |                | ▶ №       | fedicaid / CHIP | V         |                              |                              |                 | Upload EDI           | Create Cla   |
|                          |                      |            |                |           |                 |           |                              |                              |                 |                      |              |
| Back                     | to Claims            | Correct/   | Appeal Cla     | aim Copy  | Claim Cla       | im No.: ( | 0273                         |                              |                 |                      |              |
|                          |                      |            |                |           |                 |           |                              |                              |                 |                      |              |
| Ref/Acc                  | ct No.:              |            |                |           |                 |           | Received Date                | e:                           |                 |                      |              |
| Membe<br>Membe           | er ID:<br>er Name: / |            |                |           |                 |           | Billed Amount<br>Payment Amo | t: \$150.00<br>ount: \$48.13 |                 |                      |              |
| Membe                    | er DOB:              |            |                |           |                 |           | Payment Date                 | : 10/05/2015                 |                 |                      |              |
| DOS Ra                   | ange: 09/28/20       | 15 - 09/28 | /2015          |           |                 |           | Status. 174D                 |                              |                 |                      |              |
|                          |                      |            |                |           | PLACE OF        |           | PAYMENT                      | PAYMEN                       | IT              |                      | STATUS       |
| LINE                     | DOS                  | PROC       | DX             | MODIFIERS | SERVICE         | CHARGED   | AMOUNT                       | DATE                         | CHECK           | NO. STATUS           | DESCRIPTION  |
| 1                        | 09/28/2015           | 99214      | 340,<br>34510  |           | 11              | \$150.00  | \$48.13                      | 10/05/2                      | 015             | PAID                 | PAID IN FULL |
|                          |                      |            | 7244,<br>33394 |           |                 |           |                              |                              |                 |                      |              |
|                          |                      |            |                |           |                 |           |                              |                              |                 |                      |              |

**Note**: **Paid** or **Denied** claims can be corrected / appealed online. Claims in a **Pending** status cannot be corrected or appealed until adjudicated.

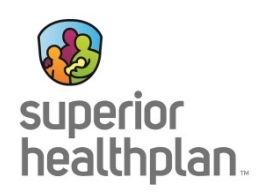

Indicate Correction or Appeal. Click Next.

| superior<br>healthplan.                                                    |                                                                                                    | Eligibility                       | L<br>Patients Aut | <b>V</b><br>thorizations | (\$<br>Claims | ₩<br>Messaging | 1.1           |
|----------------------------------------------------------------------------|----------------------------------------------------------------------------------------------------|-----------------------------------|-------------------|--------------------------|---------------|----------------|---------------|
| Viewing Claims For : 742                                                   | Medicaid / CHIP                                                                                        | GO                                |                   |                          | 1             | Jpload EDI     | Create Claim  |
|                                                                            |                                                                                                    |                                   |                   |                          |               |                |               |
| Professional Claim for                                                     |                                                                                                    |                                   | Your Progress     | s                        | $\geq$        | $\geq$         | $\rightarrow$ |
| THIS SECTION:<br>General Info<br>Information about the dates of the claim. |                                                                                                    |                                   |                   |                          |               |                |               |
| You are correcting a claim for O273                                        |                                                                                                    |                                   |                   |                          |               |                |               |
|                                                                            |                                                                                                    |                                   |                   |                          |               | [              | Next →        |
| * Required field                                                           |                                                                                                    |                                   |                   |                          |               |                |               |
|                                                                            | Correction Appeal                                                                                      |                                   |                   |                          |               |                |               |
| Patient's Account Number*                                                  |                                                                                                    |                                   |                   |                          |               |                | 26            |
| Statement Dates*                                                           | From 09/28/2015 To 09/2<br>**Changing the statement dates from<br>may invalidate current diagnosis cod | 28/2015<br>ICD 9 effective<br>es. | e dates to ICD 10 | effective dates          | or vice v     | ersa,          |               |
| Date of current lliness,<br>Injury, Pregnancy (LMP)                        | Select Type                                                                                            | MM/DD/                            | YYYY              |                          |               |                | 14.           |
| Other Date                                                                 | Select Type                                                                                            | MM/DD/                            | YYYY              |                          |               |                | 15.           |
| Hospitalization                                                            | From MM/DD/YYYY                                                                                        | To MM/I                           | )D/YYYY           |                          |               |                | 18.           |
| Outside Lab?                                                               | Yes No                                                                                                 |                                   |                   |                          |               |                | 20.           |
| Prior Authorization Number                                                 | XXXXXXXXXXXXX                                                                                          |                                   |                   |                          |               |                | 23a.          |
| CLIA Number                                                                | XXXXXXXXXXXXXX                                                                                         |                                   |                   |                          |               |                | 23b.          |
| Amount Paid                                                                | XXXX.XX                                                                                                |                                   |                   |                          |               |                | 29.           |
|                                                                            |                                                                                                    |                                   |                   |                          |               |                | Next →        |

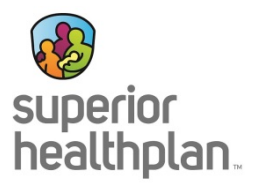

Displays the **Diagnosis Codes** and **Additional Insurance Information** to be verified or removed. Click **Next**.

| superior<br>healthplan.                                                       |                                                                                              | Eligibility                                                 | L<br>Patients Auth     | orizations             | S<br>Claims M | essaging |                          | *                |
|-------------------------------------------------------------------------------|----------------------------------------------------------------------------------------------|-------------------------------------------------------------|------------------------|------------------------|---------------|----------|--------------------------|------------------|
| Viewing Claims For : 742                                                      | Medicaid / CHIP                                                                              | 60                                                          |                        |                        | <b>1</b> Uplo | ad EDI   | 🐔 Create Cla             | aim              |
| Professional Qaim for<br>THISSECTION<br>Diagnosis Codes                       |                                                                                              |                                                             | Your Progress          |                        |               |          | $\rangle$                |                  |
| Diagnosis Code and Additional Insuranc<br>You are correcting a claim for 0272 | e information                                                                                |                                                             |                        |                        |               |          |                          |                  |
| +Back                                                                         |                                                                                              |                                                             |                        |                        |               | [        | Next →                   | ]                |
| • Required field                                                              | ® ICD 9                                                                                      | Pease note l<br>valid ICD-9 co                              | lhat for the claim sta | .tement dates<br>pted. | ertered,      |          |                          |                  |
| Diagnosis Codes•                                                              | XXXX e.g. V87:                                                                               | (Enter diagn                                                | iosis code and clicko  | onAdd button           | 1)            |          | 2                        | 1.<br>1.         |
|                                                                               | 340 -MULTIPLE SCLEROSI<br>34510GENCONVULS EF<br>7244 THORILUMBOSACR<br>33394 RESTLESS LEGS S | S<br>PLEPSY WOINTRAC<br>L NURIT/RADICULIT<br>GYNDROME (RLS) | т<br>UNS               |                        |               |          | 111<br>111<br>111<br>111 | 1<br>1<br>1<br>1 |
| +Back                                                                         | Add Coordination of Benefits                                                                 | 5                                                           |                        |                        |               |          |                          |                  |

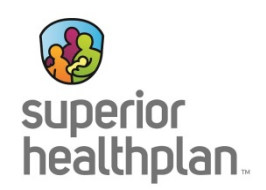

Update each service line details, as necessary. Click Next.

| superior<br>healthplan.                                                                           |                                      |                                                                                                    | Eligibility                                           | L.<br>Patients                          | ✓<br>Authorizations             | (\$<br>Claims | Messaging      |               |
|---------------------------------------------------------------------------------------------------|--------------------------------------|----------------------------------------------------------------------------------------------------|-------------------------------------------------------|-----------------------------------------|---------------------------------|---------------|----------------|---------------|
| Viewing Claims For : 742                                                                          | Medicaid / C                         | HIP 🔽                                                                                                  | GO                                                    |                                         |                                 | ſ             | Upload EDI     | Create Claim  |
| Professional Claim for                                                                            |                                      |                                                                                                    |                                                       | Your Pro                                | gress                           |               |                | >>>           |
| THIS SECTION:<br>Service Lines<br>Enter maximum of 50 service I<br>You are correcting a claim for | ines.<br>0273                        |                                                                                                    |                                                       |                                         |                                 |               |                |               |
| ← Back                                                                                            |                                      |                                                                                                    |                                                       |                                         |                                 |               |                | Next →        |
| Total: \$150.00                                                                                   | * Required field<br>Now Viewing Line | • 1: 99214 / \$ <sup>,</sup>                                                                           | 150.00                                                |                                         |                                 |               | Delete         | Save / Update |
| + New Service Line PROCEDURE / CHARGES 1: 99214 / \$150.00                                        | Dates of Service*                    | From 09/28/20                                                                                          | 15 To                                                 | 09/28/20                                | 15                              |               |                | 24.a          |
|                                                                                                   | Place of Service*                    | 11 PROVIDER                                                                                            | S OFFICE                                              | ~                                       |                                 |               |                | 24.b          |
|                                                                                                   | Procedure Code*                      | 99214                                                                                                  |                                                       |                                         |                                 |               |                | 24.d          |
|                                                                                                   | Modifiers                            | XX                                                                                                    | Add                                                   | Please                                  | enter the modifier              | and click t   | he Add button. |               |
|                                                                                                   | Diagnosis Code(s)*                   | <ul> <li>340 - MULTIPL</li> <li>34510 - GEN C</li> <li>7244 - THOR/L</li> <li>33394 - RESTL</li> </ul> | E SCLEROSI<br>CONVULS EPI<br>UMBOSACRI<br>LESS LEGS S | S<br>LEPSY W/C<br>. NURIT/RA<br>YNDROME | INTRACT<br>DICULIT UNS<br>(RLS) |               |                | 24.e          |
|                                                                                                   | Charges*                             | 150.00                                                                                                 |                                                       |                                         |                                 |               |                | 24.f          |
|                                                                                                   | Units / Minutes / Days*              | 1                                                                                                    | Type *                                                | N - Units                               |                                 |               |                | 24.g          |
|                                                                                                   | Family Planning                      | Yes No E                                                                                               | PSDT Select                                           |                                         | [                               | <b>~</b> ]    |                | 24.h          |
|                                                                                                   | NDC                                  | NDC                                                                                                    |                                                       |                                         |                                 |               |                | NDC           |
|                                                                                                   | Supplemental Information             | Supplemental In                                                                                        | formation                                             |                                         |                                 |               |                |               |
|                                                                                                   |                                      |                                                                                                    |                                                       |                                         |                                 |               | Delete         | Save / Update |
| + Back                                                                                            |                                      |                                                                                                    |                                                       |                                         |                                 |               |                | Next →        |

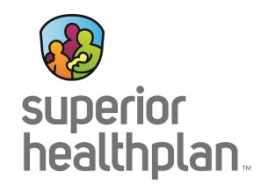

Provider information will remain the same from the original claim. Click Next.

| superior<br>healthplan.                                       |                               |                 | Eligibility  | L<br>Patients A | <b>W</b><br>authorizations | S<br>Claims   | Messaging         |               | -    |
|---------------------------------------------------------------|-------------------------------|-----------------|--------------|-----------------|----------------------------|---------------|-------------------|---------------|------|
| Viewing Claims For : 742                                      | Medicaid / CHIP               | ~               | GO           | _               |                            | <b>A</b>      | Upload EDI        | Create C      | laim |
| Professional Claim for                                        |                               |                 |              | Your Progre     | 255                        | $\rightarrow$ |                   | $\rightarrow$ |      |
| THIS SECTION:<br><b>Providers</b><br>Providers on this claim. |                               |                 |              |                 |                            |               |                   |               |      |
| You are correcting a claim for O27                            | 73                            |                 |              |                 |                            |               |                   |               |      |
| + Back                                                        |                               |                 |              |                 |                            |               |                   | Next +        |      |
| Please note: a taxonomy code is requi                         | red for all claim submissions |                 |              |                 |                            |               |                   |               |      |
| * Required field                                              |                               |                 |              |                 |                            |               |                   |               |      |
| Please note when you are corre<br>information                 | ecting a claim you cannot     | proceed furti   | her if you a | are attemptir   | ig to correct              | /change       | your provid       | ler           |      |
| Referring Provider                                            |                               |                 |              |                 |                            |               |                   |               |      |
| NPI Last Nam                                                  | ne or Organizational Name     | First Name      |              |                 |                            |               |                   |               | 17.  |
| Rendering Provider                                            |                               |                 |              |                 |                            |               |                   |               |      |
| NPI Tax ID                                                    |                               |                 |              |                 |                            |               |                   |               | 24.j |
| Taxonomy # Last Name or Organ                                 | izational Name First Nam      | ie              |              |                 |                            |               |                   |               |      |
|                                                               |                               |                 |              |                 |                            |               |                   |               |      |
| Billing Provider                                              |                               |                 |              |                 |                            |               |                   |               |      |
| Name*                                                         | NPI                           | Taxonomy #      | Tax ID       |                 |                            |               |                   |               | 33.  |
| Address*                                                      | City*                         | State*          | Zip*         |                 |                            |               |                   |               |      |
|                                                               | -41                           |                 |              |                 |                            |               |                   |               |      |
| Service Facility Loc                                          | ation                         |                 |              |                 |                            |               |                   |               |      |
| Name                                                          | NPI                           |                 |              |                 |                            |               |                   |               | 32.  |
| Address                                                       | City                          | State           | Zip          |                 |                            |               |                   |               |      |
|                                                               |                               |                 |              |                 |                            |               |                   |               |      |
| + Back                                                        |                               |                 |              |                 |                            |               |                   | Next →        |      |
|                                                               |                               | Constant States |              |                 |                            |               | Contractor of the |               |      |

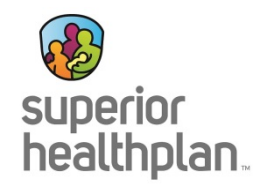

Attach supporting documentation, as needed. Click **Browse...**and choose the document to be attached.

| superior<br>healthplan.                                                   |                                                                            | Eligibility   | L.<br>Patients | ✓<br>Authorizations | (\$<br>Claims | Messaging     | -                    |
|---------------------------------------------------------------------------|----------------------------------------------------------------------------|---------------|----------------|---------------------|---------------|---------------|----------------------|
| Viewing Claims For : 742                                                  | Medicaid / CHIP                                                            |               |                |                     |               | Ipload EDI    | Create Claim         |
|                                                                           |                                                                            |               |                |                     |               |               |                      |
| Professional Claim for                                                    |                                                                            |               | Your Prog      | ress                | <u>&gt;</u>   |               | <u>&gt; &gt;</u>     |
| THIS SECTION:<br>Attachments<br>Add attachments to the claim (5MB limit). |                                                                            |               |                |                     |               |               |                      |
| You are correcting a claim for O273                                       |                                                                            |               |                | Sup                 | ported typ    | bes are .jpg, | .tif, .pdf and .tiff |
| - Back                                                                    | If there are no attac                                                      | hments, cl    | ick Next.      |                     |               | 1             | Next →               |
| Attachments<br>"Do NOT send password protected files. You must            | click ATTACH for each file b                                               | eing submitte | əd.            |                     |               |               |                      |
| File*                                                                     | Type*<br>e<br>stords<br>orm<br>mely Filing<br>Invoice<br>stment Form (CAF) |               |                | Atta                | ch            |               |                      |
| + Back                                                                    | If there are no attac                                                      | hments, cl    | ick Next.      |                     |               | 1             | Next →               |
|                                                                           |                                                                            |               |                |                     |               |               |                      |

Select Attach. The file name will appear when successfully uploaded to the claim.

#### Use **Remove** to withdraw the attachment, whenever necessary.

| superior<br>healthplan.  |             |            |              |               | Eligibi      | lity Pat | L.<br>ients | Authorizations | S<br>Claims | Messaging            |               |
|--------------------------|-------------|------------|--------------|---------------|--------------|----------|-------------|----------------|-------------|----------------------|---------------|
| Viewing Claims For :     |             |            | Medica       | aid / CHIP    | G            |          |             |                |             | • Upload EDI         | Create Claim  |
| Professional Clair       | n for       |            |              | Your          | Progress     | >        |             |                |             | •                    |               |
| THIS SECTION:<br>Attachm | ents        | Add attact | hments to th | ne claim (5MI | B limit).    |          |             | Supp           | orted type  | s are .jpg, .tif, .p | odf and .tiff |
| Attachments              |             |            |              |               |              |          |             |                |             |                      |               |
|                          | Browse      | Atta       | ch           |               |              |          |             |                |             |                      |               |
| TX_TX_1003199_John       | GallopX0WR2 | ORCCMK04   | AE4EV04Z44   | .pdf          |              |          |             |                |             |                      | Remove X      |
| + Back                   |             |            |              | If there      | e are no att | achmen   | ts, clie    | ck Next.       | Back        | o Multiple Profes    | Next →        |

Note: There is a 5mb limit and only .jpg, .tif, .pdf and .tiff are supported file types for attachments.

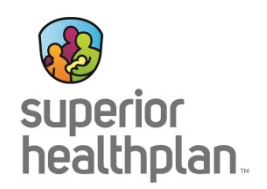

Review the claim details and click Submit.

| Billions Sorger       Pro:       We decader J CHAP*       Constrained         offers in on Chain       Your Progress       Important Chain and submit.         Chain Cit Son Constrained and submit.       Constrained and submit.       Important Constrained and submit.         Chain Cit Son Constrained and submit.       Constrained and submit.       Important Constrained and submit.         Chain Cit Son Constrained and submit.       Constrained and submit.       Important Constrained and submit.         General Info Cit Son Constrained and submit.       Son Constrained and submit.       Important Constrained and submit.         General Info Cit Son Constrained and submit.       Son Constrained and submit.       Important Constrained and submit.         Submit Cit Son Constrained and submit and submit and subm                                                                                                    | )<br>perior<br>althplan       | 1.                                                |                           |            |                |                      | É<br>Eligit | ility Patient | s Au   | thorizations   | S<br>Claims | Messagir  | ŋ               |             |
|----------------------------------------------------------------------------------------------------|-------------------------------|---------------------------------------------------|---------------------------|------------|----------------|----------------------|-------------|---------------|--------|----------------|-------------|-----------|-----------------|-------------|
| Control Control       Control Control         Control Control       Control Control         Control Control       Control Control         Control Control       Control Control         Control Control       Control Control         Control Control       Control Control         Control Control       Control Control         Control Control       Control Control         Control Control       Control Control         Control Control       Control Control         Control Control       Control Control         Control Control       Control Control         Control Control       Control Control         Control Control       Control Control         Control Control       Control         Control Control       Control         Control Control       Control         Control       Control         Control       Control         Control       Control         Control       Control         Control       Control         Control       Control         Control       Control         Control       Control         Control       Control         Control       Control       Control <tr< th=""><th>ing Clair</th><th>ms For : 74</th><th>2</th><th></th><th><b>V</b> M</th><th>ledicaid / CHIP [</th><th><b>v</b> 60</th><th></th><th></th><th></th><th>1</th><th>Upload ED</th><th></th><th>Create Clai</th></tr<>                                                                                                    | ing Clair                     | ms For : 74                                       | 2                         |            | <b>V</b> M     | ledicaid / CHIP [    | <b>v</b> 60 |               |        |                | 1           | Upload ED |                 | Create Clai |
| Press sectorial         Press review your claim and submit.         Press review your claim and submit.         Press                                                                                                    | ofessi                        | ional Claim                                       | for                       |            |                |                      |             | Your P        | rogres | s              | >           | >         | >               |             |
|                                                                                                    |                               |                                                   |                           |            |                |                      |             |               |        |                |             |           |                 |             |
| Avan conceding a claim for 0273                                                                                                    | Please                        | review your                                       | claim and su              | bmit.      |                |                      |             |               |        |                |             |           |                 |             |
| • Black     Changet do review your date or student rev. Changet do review your date or student rev. Claim Li So 1289345  Claim Li So 1289345  Claim Li So 1289345  Claim Col Sonnabel  Claim Col Sonnabel  Claim Col Sonnabel  Claim Col Col Manabel  Claim Col Col Manabel  Claim Col Col Manabel  Claim Col Col Manabel  Claim Col Col Manabel  Claim Col Col Manabel  Claim Col Col Manabel  Claim Col Col Manabel  Claim Col Col Manabel  Claim Col Col Manabel  Claim Col Col Manabel  Claim Col Col Manabel  Claim Col Manabel  Claim Col Manabe                                                                                                    | You are                       | e correcting a                                    | a claim for O2            | 273        |                |                      |             |               |        |                |             |           |                 |             |
| Amost done!<br>Ten to be to rever up of all on the method.<br>The factor Number<br>Teneror Number<br>Teneror Number<br>T | ← Ba                          | ack                                               |                           |            |                |                      |             |               |        |                |             |           | Sub             | nit →       |
| Clain Lis: SubJests/SL         Marrie Rotto Names:         Charlen Lis: Subjects/SL         Subjects/SL         Subje                                                                                                    | u can go                      | ost do                                            | one!<br>v your claim or   | r submit r | 10W.           |                      |             |               |        |                |             |           |                 |             |
| Miniber Collin Anumber Sile         Diamed To Data         Biamed To Data         Biamed Cancer         Biamed To Data         Biamed To Data         Biamed Cancer (RLS)         Biamed To Data         Biamed To Data         Biamed To Data         Biamed To Data         Biamed To Data         Biamed To Data         Biamed To Data         Biamed To Data         Biamed To Data         Biamed To Data                                                                                                    | Cla                           | im Id: 8                                          | 301289                    | 345        |                |                      |             |               |        |                |             |           |                 |             |
| Sement To Date<br>Sement To Date<br>Sement To Date<br>Sement To Date<br>Sement To Date<br>Sement To Date<br>Sement To Date<br>Sement To Date<br>Sement To Date<br>Sement To Date<br>Sement Sement                                                                                                    | Membe<br>Membe<br>Patient     | er Record Num<br>er Claim Amour<br>'s Account Num | ber:<br>nt Paid:<br>nber: |            |                |                      |             |               |        |                |             |           |                 |             |
| Statement Trom Date<br>Statement Trom Date<br>Statement Trom Datement Trom D                                                             | Ger                           | neral In                                          | fo <u>Edit</u>            |            |                |                      |             |               |        |                |             |           |                 |             |
| And out of the test in the second of the test is a second of the second of test is a second of test is a s                                                                                                    | Statem<br>Statem<br>Date of   | ent From Date<br>ent To Date<br>f current Illness | :<br>, Injury, Pregn      | ancy (LM   | IP):           |                      |             |               |        |                |             |           |                 |             |
| Outside Lab / NO         Outside Lab / Noundit:         Prior Automation Number:         CLIA Number:         Diagnosis Codes         340 - MULTIPLE SCLEROSIS         3451 - GEN CONVULS EPILEPSY WID INTRACT         7244 - THORLUMBOSACRL NURIT/RADICULT UNS         3334 - RESTLESS LEGS SYNDROME (RLS)         Service Lines Edit         1       09/28/2015       01       No         Provider Seciet         1       09/28/2015       01       92         Service Facility         Colspan="2">Service Facility         Tool Place Proc Diagnosis Amount Units/Minutes/Days Plan EPSD NDC Info         1       09/28/2015       01       No         Provider Seciet         Service Facility Location         Attachments                                                                                                    | Hospita<br>Hospita            | alized From:<br>alized To:                        |                           |            |                |                      |             |               |        |                |             |           |                 |             |
| Diagnosis Codes and Primary Insurance Edit         Jagnosis Codes         340 - MULTIPLE SCLEROSIS         3450 - GEN CONVULS EPILEPSY W/O INTRACT         724 - THOR/LUMBOSACRL NURIT/RADICULTI UNS         33394 - RESTLESS LEGS SYNDROME (RLS)    Service Lines Edit          1       09/28/2015       01       92/4       340,34510,7244,33394       \$150.00       1       No       Supplemental info         1       09/28/2015       11       92/4       340,34510,7244,33394       \$150.00       1       No       Supplemental info    Provider Sectiv  Provider Vipe Name Tax ID NP Tax ID NP Address  Service Facility Location  Attachments                                                                                                    | Outside<br>Prior Au<br>CLIA N | e Lab Amount:<br>uthorization Nu<br>lumber:       | imber:                    |            |                |                      |             |               |        |                |             |           |                 |             |
| Diagnosis Codes         340 MULTIPLE SCLEROSIS         3410 GEN CONVULS EPILEPSY W/O INTRACT           7244 - THOR/LUMBOSACRI, NURIT/RADICULIT UNS         33394 RESTLESS LEGS SYNDROME (RLS)                                                                                                    | Dia                           | anosis                                            | Codes                     | and        | l Pri          | mary Insurar         | nce Fo      | lit           |        |                |             |           |                 |             |
| 340 - MULTIPLE SCLEROSIS         34510 - GEN CONVULS EPILEPSY WO INTRACT         7244 - THOR/LUMBOSACRL NURIT/RADICULIT UNS         33394 - RESTLESS LEGS SYNDROME (RLS)         Service Lines Edit         Line From To       Place Proc       Diagnosis       Amount       Units/Minutes/Days       Plan       EPSDT       NDC       Supplemental         1       09/28/2015       09/28/2015       11       99214       340,34510,7244,33394       \$150.00       1       No         Providers Edit         Provider Type       Name       Tax1D       NPI       Taxonomy       Address         Referring Provider         BillingProvider       Image: Image:                                                                                                    | Diagno                        | osis Codes                                        |                           |            |                | ,                    |             |               |        |                |             |           |                 |             |
| 34510 - GEN CONVOLS EPILEPSY W/O INTRACT         7244 - THOR/LUMBOSACRL NURIT/RADICULIT UNS         33394 - RESTLESS LEGS SYNDROME (RLS)         Service Lines Edit         Line From To Place Proc Diagnosis Amount Units/Minutes/Days Plan EPSDT NDC info         1 09/28/2015 09/28/2015 11 99214 340,34510,7244,3394 \$150.00 1 No         Provider Sedit         Provider Type Name Tax ID NPI Taxonomy Address         Referring Provider         Billing/Provider         Service Facility Location         Attachments                                                                                                    | 340                           | MULTIPLE SC                                       | LEROSIS                   |            |                |                      |             |               |        |                |             |           |                 |             |
| T244 - THOR/LUMBOSACRI. NURITIRADICULIT UNS         33394 - RESTLESS LEGS SYNDROME (RLS)         Service Lines Edit       Edit         Line From To Place Proc Diagnosis Amount Units/Minutes/Days Plan EPSDT NDC Info       Supplemental Info         1 09/29/2015 09/29/2015 11 99214 340,34510,7244,33394 \$150.00 1       No         Providers Edit       Edit         Referring Provider       Image: Complexity of the second second s                                                                                                    | 34510                         | GEN CONV                                          | ULS EPILEPS               | SY W/O I   | NTRACT         |                      |             |               |        |                |             |           |                 |             |
| Service Lines Edit         Ine       Form       To       Place       Proc       Diagnosis       Amount       Units/Minutes/Days       Family<br>Plan       EPSDT       NDC       Supplemental<br>Info         1       09/28/2015       09/28/2015       11       99214       340,34510,7244,33394       \$150.00       1       No       No         Provider Sedit         Provider Type       Name       Tax ID       NPI       Taxomy       Address       Local       Local <thlocal< th="">       Local       <thlocal< th=""></thlocal<></thlocal<>                                                                                                    | 7244 -<br>33394               | - THOR/LUMB                                       | LEGS SYNDF                | RIT/RADI   | CULIT U<br>LS) | NS                   |             |               |        |                |             |           |                 |             |
| Line         From         To         Place         Proc         Diagnosis         Amount         Units/Minutes/Days         Pain         EPSDT         NDC         Supplemental<br>Info           1         09/28/2015         09/28/2015         11         99214         340,34510,7244,33394         \$150.00         1         No         V         V <td>Ser</td> <td>vice Li</td> <td>nes Ed</td> <td>it</td> <td></td> <td></td> <td></td> <td></td> <td></td> <td></td> <td></td> <td></td> <td></td> <td></td>                                                                                                    | Ser                           | vice Li                                           | nes Ed                    | it         |                |                      |             |               |        |                |             |           |                 |             |
| 1       09/28/2015       11       99214       340,34510,7244,33394       \$150.00       1       No         Providers Edit         Provider Type       Name       Tax ID       NPI       Taxonomy       Address         Referring Provider         RenderingProvider       Image: Colspan="4">Image: Colspan="4">Image: Colspan="4" Image: Colspan="4" Image: Colspan="4" Image: Colspan="4" Image: Colspan="4" Image: Colspan="4" Image: Colspan="4" Image: Colspan="4" Image: Colspan="4" Image: Colspan="4" Image: Colspan="4" Image: Colspan="4" Image: Colspan="4" Image: Cols                                                                                                    | Line                          | From                                              | То                        | Place      | Proc           | Diagnosis            | Amount      | Units/Minutes | s/Days | Family<br>Plan | EPSDT       | NDC       | Suppler<br>Info | nental      |
| Providers Edit         Provider Type       Name       Tax ID       NPI       Taxonomy       Address         Referring Provider       Image: Second Second Secon                                                                                                    | 1                             | 09/28/2015                                        | 09/28/2015                | 11         | 99214          | 340,34510,7244,33394 | \$150.00    | 1             |        | No             |             |           |                 |             |
| Provider Type Name Tax ID NPI Taxonomy Address   Referring Provider Image: Second Second Secon                                                                                                    | Pro                           | viaers                                            | Ealt                      |            |                |                      |             |               |        |                |             |           |                 | _           |
| Reidering Provider   BillingProvider   Service Facility Location   Attachments                                                                                                    | Provid                        | der Type                                          |                           | Name       | •              | Tax ID               | NPI         |               | Taxon  | omy            | Address     |           |                 |             |
| Rendering-rovider       BillingProvider       Service Facility Location       Attachments                                                                                                    | Referri                       | ing Provider                                      |                           |            |                |                      |             |               |        |                |             |           |                 |             |
| Service Facility Location Attachments                                                                                                    | Billing                       | Provider                                          |                           |            |                |                      |             |               |        |                |             |           |                 |             |
| Attachments                                                                                                    | Servic                        | e Facility Loca                                   | tion                      |            |                |                      |             |               |        |                |             |           |                 |             |
| ← Back                                                                                                    | Atta                          | achmer                                            | nts                       |            |                |                      |             |               |        |                |             |           |                 |             |
|                                                                                                    | ← Ba                          | ack                                               |                           |            |                |                      |             |               |        |                |             |           | Subi            | nit →       |
|                                                                                                    |                               |                                                   |                           |            |                |                      |             |               |        |                |             |           |                 |             |